## Nueva conexión al sitio web:

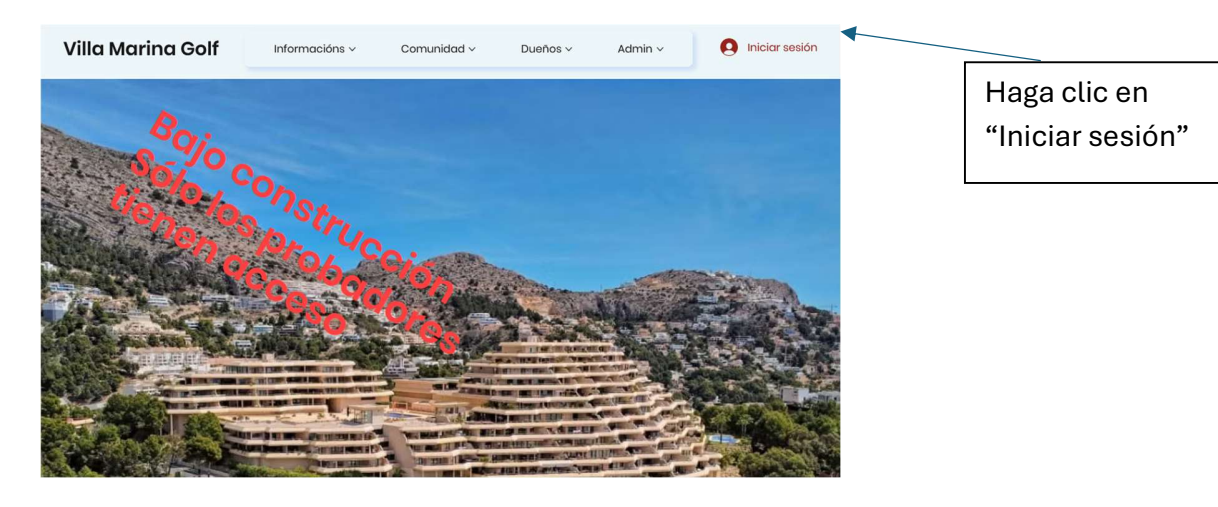

| Acceso                                       |   |
|----------------------------------------------|---|
| ¿Eres nuevo en este sitio? <u>Regístrate</u> |   |
| Correo electrónico *                         |   |
| Correo electrónico                           | - |
| Contraseña *                                 | _ |
| Mot de passe                                 |   |
| ¿Olvidaste tu contraseña?                    |   |
| and the second second                        | - |
| Acceso                                       | - |
| o conectar con                               |   |
|                                              |   |

Haga clic en "Regístrate"

## "Registro":

- Rellene los campos:
- Nombre de pila •
- Nombre •
- Correo electrónico: si su correo •

electrónico no es el predeterminado para su apartamento en Ramon, por favor envíeme un correo electrónico: adm.villamarinagolf@gmail.com

Este correo electrónico debe enviarse desde su correo electrónico predeterminado para solicitarme que acepte a este nuevo miembro.

- Contraseña
- Y el número del apartamento.

Y pulsa "Enviar"

|    | 0.8. CP             |
|----|---------------------|
| 10 | mbre de pila        |
| No | mbre                |
| Co | rreo electrónico    |
| Co | ntraseña:           |
| Nú | mero de apartamento |
|    | Enviar              |

## Ejemplo:

| pere              |                                                                                                    | _ |
|-------------------|----------------------------------------------------------------------------------------------------|---|
| noel              |                                                                                                    |   |
| perenoel@gmil.com |                                                                                                    | _ |
|                   |                                                                                                    | _ |
| 101               |                                                                                                    | 5 |
| S. S. Carlos      | The state of the state of the s |   |
|                   |                                                                                                    |   |
|                   | Enviar                                                                                                    |   |
|                   | ¿Ya eres miembro? Iniciar sesión                                                                                                    |   |
|                   |                                                                                                    |   |
|                   |                                                                                                    |   |
|                   |                                                                                                    |   |

Se enviará un correo electrónico a la nueva dirección para validar la dirección. Complete el campo "Ingrese el código de 6 dígitos" con el código que recibió

| ×                                                                                                    |  |
|----------------------------------------------------------------------------------------------------|--|
| Confirma tu email                                                                                                    |  |
| Para terminar de registrarte, confírma tu email ingresando el código de 6 dígitos que enviamos a:<br>perenoel@gmil.com |  |
| Enter 6-digit code                                                                                                    |  |
| ¿No recibiste el email? Revisa tu correo no deseado.<br><u>Reenviar código</u>                                         |  |

Ahora tienes que esperar a que autorice tu cuenta y recibirás un correo electrónico cuando la cuenta esté autorizada.

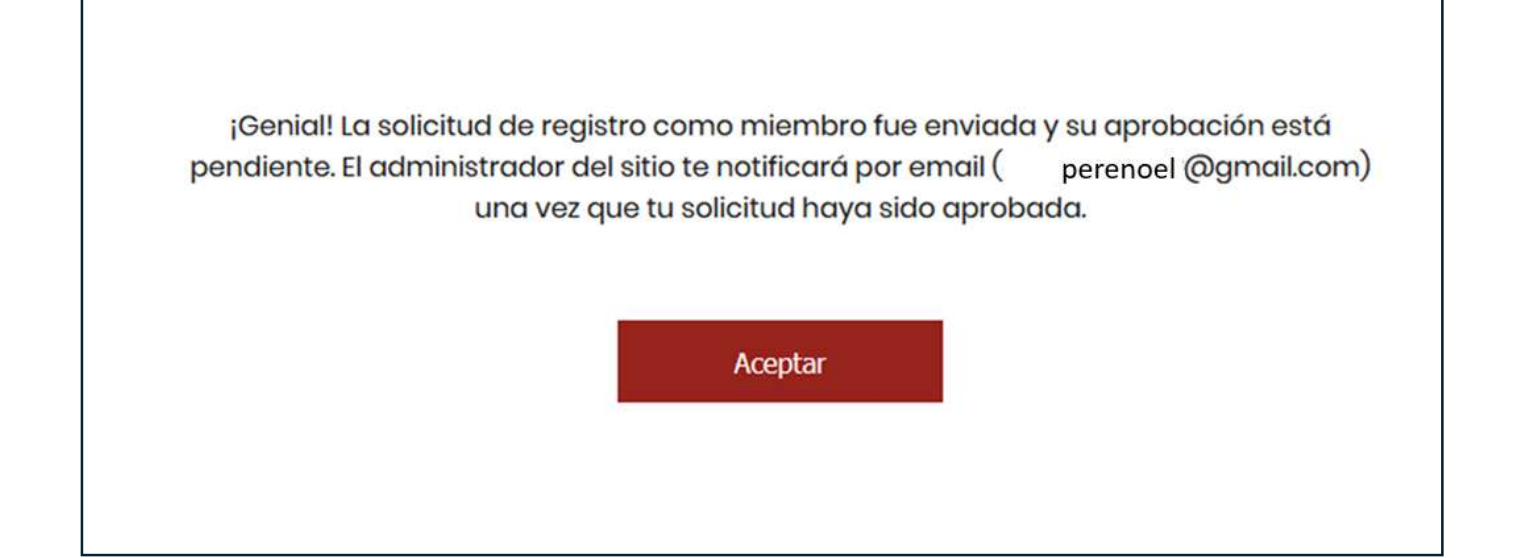